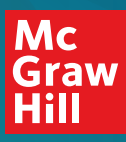

## **Digital Quickstart**

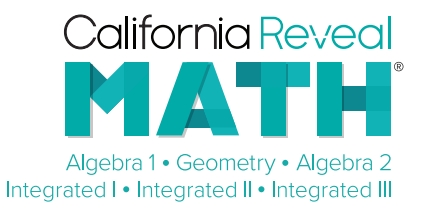

## **Digital Teacher Experience: Access and Navigation**

Visit **mhecalifornia.com/reveal** to request your login credentials. Once received, visit **my.mheducation.com**, and enter your username and password. Select your desired course to get started.

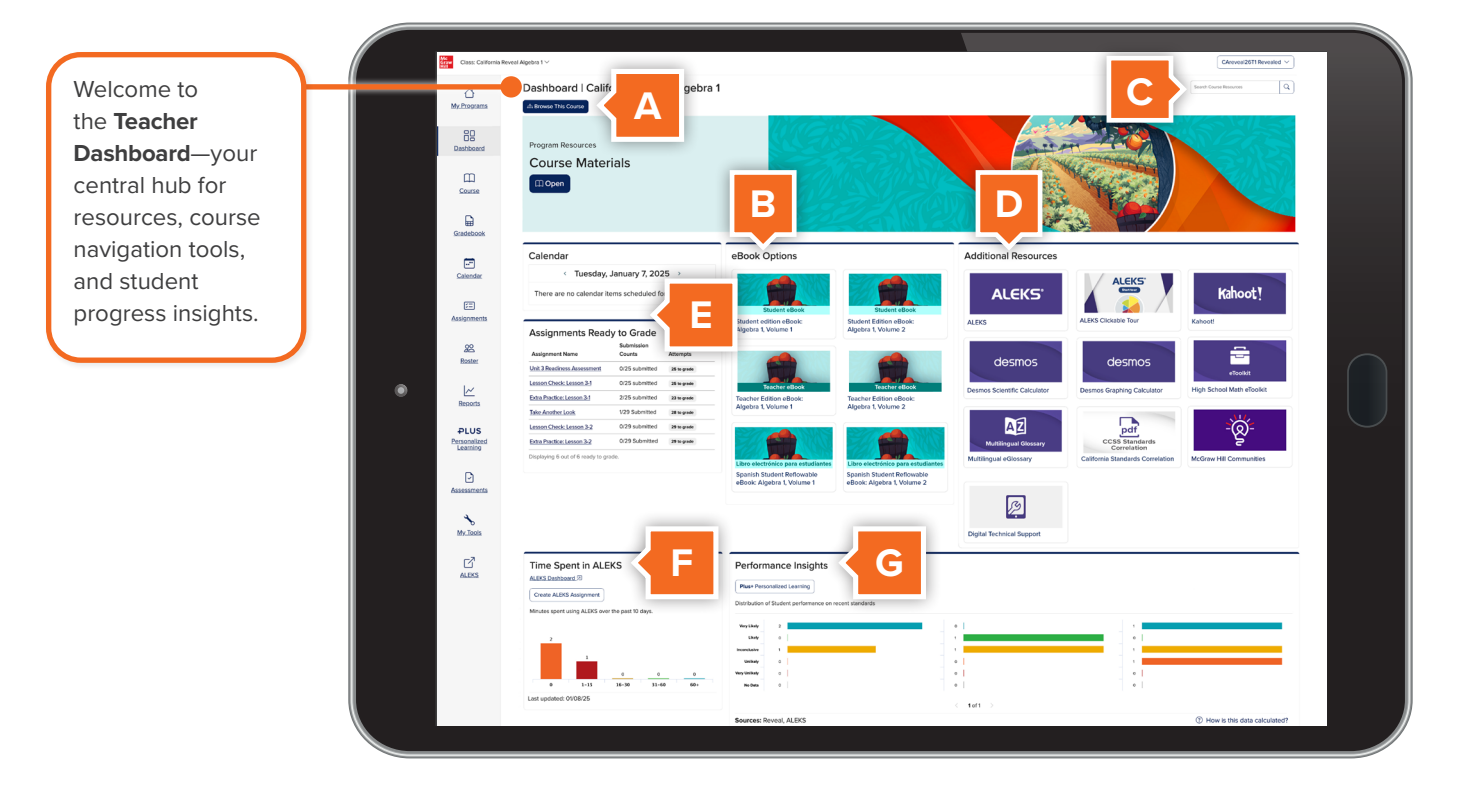

- A. Select a unit or lesson title from Browse This Course to locate resources needed for effective planning and teaching.
- **B.** Use the **eBook Options** panel to quickly access teacher and student eBooks.
- C. Use the **Search Bar** to find resources based on keywords, standards, and topics.
- D. Access the Multilingual Glossary and eToolkit through the **Additional Resources** panel.

- E. View upcoming assignments on the Calendar, or access Assignments Ready to Grade.
- F. Monitor Time Spent in ALEKS<sup>®</sup> over the past 10 days and set new time goals.
- G. Easily review student performance on recent learning objectives with detailed **Performance Insights** only a click away.

## **Digital Student Experience: Access and Navigation**

- A. Open scheduled assignments or assessments in the **Assignments** section.
- B. Monitor grades and upcoming due dates within the **Calendar**.

Welcome to the Student Dashboard!

- C. Easily access student **eBook Options** with just one click.
- D. Access the eToolkit, Multilingual Glossary, Desmos Calculators, and other helpful resources under Additional Resources.

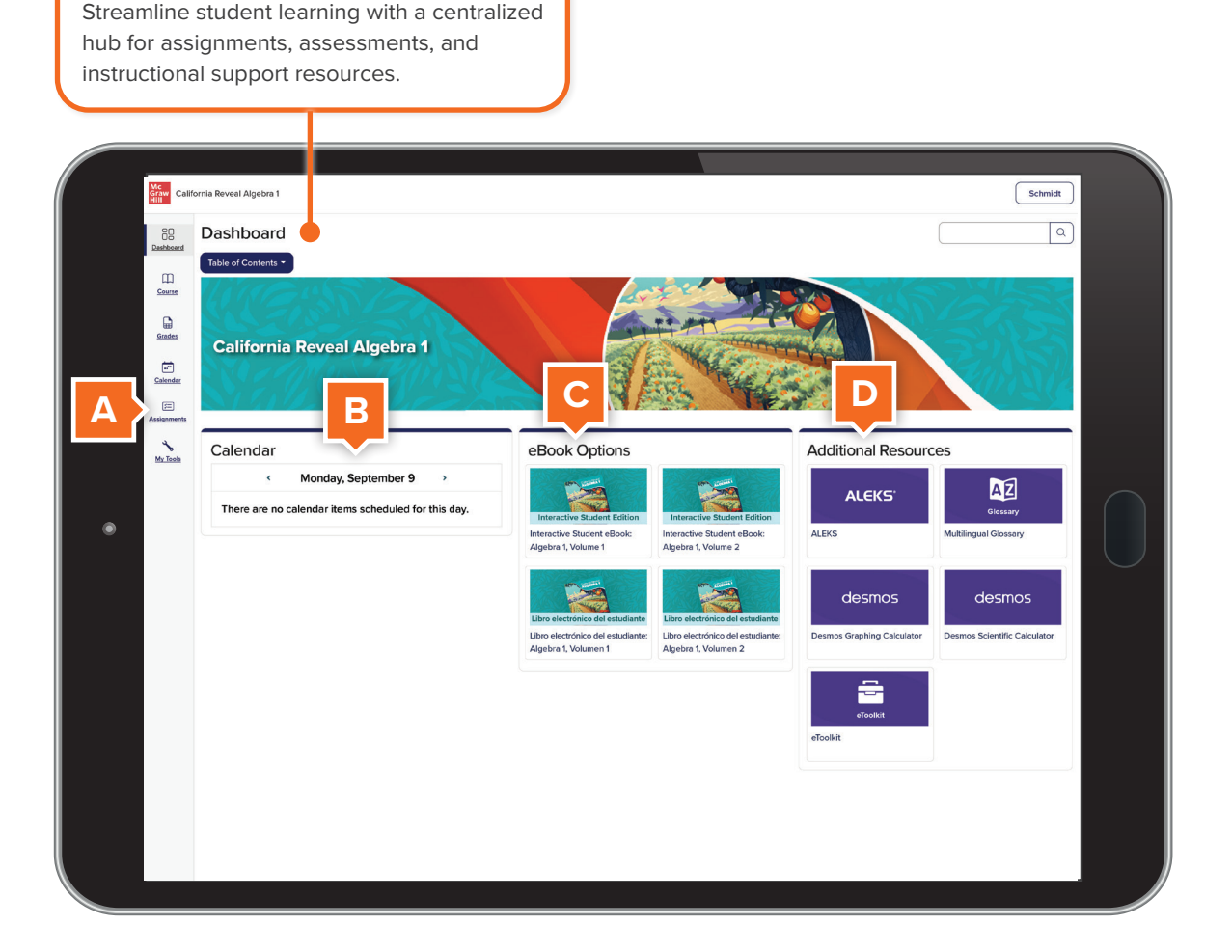

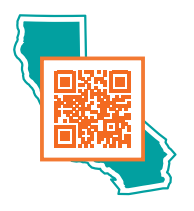

Scan the QR code to visit **mhecalifornia.com/reveal**, request your login credentials, and learn more about *California Reveal Math*.

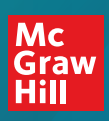